## Zápis známek z dodatečných zkoušek:

- otevřete si ikonu Klasifikace - zápis známek

- objeví se Vám tabulka - zvolíte řádek, dle úvazků (opravné zkoušky za 2. pololetí 2015/2016)

- vyberete si třídu + předmět a potvrdíte zápis údajů

- objeví se Vám tabulka neklasifikovaných žáků a žáků s 5, kde si vyberete dotyčného žáka a svůj předmět, zapíšete datum zkoušky - čas nemusíte - zapíšete výslednou známku, ostatní sloupce vyplňovat nemusíte a dále stiskněte nahoře nad tabulkou žáků AKTUALIZOVAT ZE SLOUPCE VÝSLEDNÁ POLOLETNÍ ZNÁMKU a poté potvrdit OK.

- řádka se Vám musí probarvit zeleně